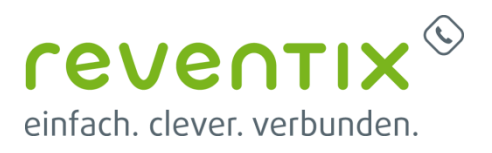

# **OpenScape Business**

How to: Konfiguration reventix Sip Trunk

# Inhaltsverzeichnis

| nformation                         | . 3 |
|------------------------------------|-----|
| Konfigurationsdaten                | . 3 |
| Einrichtung Wizard                 | . 4 |
| Internet Telefonie                 | . 4 |
| Sonderrufnummern                   | . 8 |
| Konfiguration der Durchwahlnummern | . 9 |

## **Table of History**

| Datum      | Version | Änderungen               |
|------------|---------|--------------------------|
| 15.03.2019 | 1.0     | Erste Version für V2R6.2 |
| 10.09.2024 | 1.1     | redaktionelle Änderungen |
|            |         |                          |

**Hinweis**: Die Basis für dieses Dokument ist die zum Zeitpunkt der Zertifizierung aktuelle OpenScape Business. Da die OpenScape Business ständig weiterentwickelt wird, können sich künftig Eingabemasken und Oberflächen als auch die Anforderungen ändern. Die hier beschriebenen Einstellungen und Eingaben gelten dann sinngemäß.

## Information

Der reventix SIP-Trunk wird erstmalig mit OpenScape Business V2R6.2 freigegeben

## Konfigurationsdaten

Die Zugangsdaten erhalten Sie in Ihrem SIPbase Konto unter Anmeldedetails im reventix Portal .

Anmeldedetails

|                                | sippase.ue         |
|--------------------------------|--------------------|
| Passwort: s Dvd Andere Server: | direct1.sipbase.de |

STUN Server: Es wird kein STUN Server benötigt.

Hinweise zum Portal befinden sich unter <u>https://reventix.de/wiki/konfigurationshilfen:unify:openscape-business</u>

| Parameter | Beispiel           |
|-----------|--------------------|
| Kennung   | 0004355112345      |
| Passwort  | xxxxxxxxxxxxxxxx   |
| Nummern   | 030 / 20184711 0-9 |

Die im Portal bereitgestellten Daten werden in der im Folgenden beschriebenen Einrichtung verwendet.

Folgende Einstellung muss zwingend gemacht werden. Spezial-SIP-Header für Rufnummernübermittlung muß auf P-Called-Party-ID eingestellt sei.

| Rufnummer                                          |                                    |
|----------------------------------------------------|------------------------------------|
| Abgehende Rufnummer (CLI)                          | aktuell: +49                       |
| Rufnummer unterdrücken (CLIR)                      |                                    |
| CLIP-no-screening                                  | Inaktiv 🔹                          |
| Spezial-SIP-Header für<br>Rufnummernübermittlung 🕧 | P-Called-Party-ID                  |
|                                                    | kein Spezial-SIP-Header            |
|                                                    | Remote-Party-ID                    |
| Koppwort                                           | P-Asserted-Identity                |
| Kennwort                                           | P-Preferred-Identity               |
|                                                    | P-Called-Party-ID                  |
| Altes Kennwort                                     | Angerufene Rufnummer via To-Header |

Bei Bedarf muss CLIP-no-screening aktiviert werden. (z.B. für Anzeige der Rufnummer bei umgeleiteten Rufen)

## **Einrichtung Wizard**

## **Internet Telefonie**

#### Öffnen Sie "Zentrale Telefonie – Internet Telefonie"

|                                                                   |                                                                                                    | ministrator@system Abmolden |
|-------------------------------------------------------------------|----------------------------------------------------------------------------------------------------|-----------------------------|
| Startseite Administratoren                                        | Einrichtung Experten-Modus Datensicherung Lizenzverwaltung Service-Center                                                                      |                             |
| Einrichtung                                                       |                                                                                                    |                             |
| ▼ Wizards                                                         | Zentrale Telephonie                                                                                                    |                             |
| Grundinstallation<br>Endgerate / Teilnehmer<br>Zentrale Telefonie | terrent Telefonie Zagangeparinter des Internet-Telefonie Senice Provider (ITSP) z.B. User-Account, Passwolt, SIP-Rufnummer Viciental Viciental |                             |
| User-Telefonie                                                    | Bearbeiten Zugangsufnummer für integrierte Vocemail Einnichtung von Sprachboxen                                                                |                             |
| Grcuit                                                            | Bearbeiten Telefonbuch / Kurzwahl<br>Einrichtung von zentralen Kurzwahlzeilen für das Systeminterne Telefonbuch                                |                             |
|                                                                   | Bearbeiten Multialte-Management<br>Einrichtung von multi ITSP Verbindungen                                                                     |                             |
|                                                                   | Bearbeiten Gesprächdatenerfassung<br>Einrichtung von Verbindungsparameter der Gesprächsdatenerfassung für Gebührenappikationen                 |                             |
|                                                                   | Bearbeitem Wartemusik / Ansagen Einspielen von noven Meloden und Ansagen für die Wartemusik und Ansage vor dem Melden                          |                             |

Bild 1

Auf der ersten Seite werden die "Standortdaten" eingegeben. Die flexibelste Art der Konfiguration erreichen Sie mit der Eingabe der Ländervorwahl (ohne Präfix oder "+").

| Übersicht                                                                                                    |
|----------------------------------------------------------------------------------------------------|
|                                                                                                    |
| Hnweis: Im Expertemendes durchgelikhete Anderungen müssen nach Durchlaufen des Witzards überprückliweidenholt werden<br>Hnweis: Für Leistungsmerkmale wie "internet-Telefonie" und "MeetMe-Konferenz" wird mindestens die Konfiguration der Länderkennzahl benötigt.<br>Antorpertritummenter<br>Ländervorwaht: 49 (zwängend erforderlich) |
| Ottanatzkenzahl: (optional)<br>Anlagenufwummer: (optional)                                                                                                    |

Bild 2

Klicken Sie [OK & Weiter]

#### Provider-Konfiguration und -Aktivierung für Internet-Telefonie

#### Keine Telefonie über Internet: -> deaktivieren

Länderspezifische Ansicht: **Deutschland** und **reventix** auswählen.

| Einrichtung - Wiz | ards - Zentrale Telephonie - Inter | rnet-Telefonie                                                     | ×  |
|-------------------|------------------------------------|--------------------------------------------------------------------|----|
|                   | Pro                                | vider-Konfiguration und -Aktivierung für Internet-Telefonie        | î  |
|                   |                                    | Keine Telefonie über Internet: 🛄                                   |    |
|                   |                                    | Länderspezifische Ansicht: Deutschland                             |    |
| Hinweis: Im Exper | tenmodus durchgeführte Änderunge   | n müssen nach Durchlaufen des Wizards überprüft/wiederholt werden. |    |
|                   | Provider aktivieren                | Internet-Telefonie Service Provider                                |    |
| Hinzufügen        |                                    | Anderer Provider                                                   |    |
| Bearbeiten        |                                    | 1&1                                                                |    |
| Bearbeiten        |                                    | 1&1 Versatel                                                       |    |
| Poorboiton        |                                    | Proveloped                                                         | 18 |
| Bearbeiten        |                                    | QSC AG, IPfonie extended connect                                   |    |
| Bearbeiten        |                                    | reventix                                                           |    |
| Bearbeiten        |                                    | Sipgate                                                            |    |
| Bearbeiten        |                                    | Sipgate Trunking                                                   | ~  |
| Hilfe             | Abbrechen Zurück                   | OK & Weiter Status anzeigen                                        |    |

#### Bild 3

Provider aktivieren und auf [Bearbeiten] klicken.

Auf der nächsten Seite werden die Serverdaten angezeigt. diese Daten sind bereits vorbelegt und es sind keine Änderungen erforderlich.

Hier kann auch die Anrufumleitung mittels Rerouting aktiviert werden:

- "Rerouting aktiv" deaktiviert (default) -> bei einer Anrufumleitung wird eine zweite Verbindung aufgebaut und die Kontrolle des Anrufs verbleibt im System (wenn Anzeige der A-Rufnummer gewünscht wird:. CLIPnoScreening im reventix Portal aktivieren)
- "Rerouting aktiv" aktiviert -> bei einer Anrufumleitung wird Rerouting im Amt ausgeführt. Das System verliert die weitere Kontrolle über den Anruf.

| Einrichtung - Wizards - Zentrale Telephonie - Internet-Telefonie         |                    |
|--------------------------------------------------------------------------|--------------------|
| Internet-Telefonie                                                       | Service Provider   |
| Provider-Name:                                                           | reventix           |
| Provider aktivieren:                                                     | $\mathbf{\nabla}$  |
| Sicherer Trunk:                                                          |                    |
| Gateway Domain Name:                                                     | sipbase.de         |
| Provider-Registrar                                                       |                    |
| Provider Registrar verwenden:                                            |                    |
| IP Adresse/Host-Name:                                                    | sipbase.de         |
| Port:                                                                    | 5060               |
| Reregistration-interval am Provider (s)                                  | 600                |
| Provider-Proxy<br>IP Adresse/Host-Name:<br>Port:                         | sipbase.de<br>5060 |
| Provider-Outbound-Proxy Provider Outbound-Proxy verwenden:               |                    |
| IP Adresse/Host-Name:                                                    | 0.0.0              |
| Port:                                                                    | 0                  |
| Provider-Leistungsmerkmale                                               |                    |
| Rerouting aktiv:                                                         |                    |
| Hilfe         Abbrechen         Zurück         OK & Weiter         Dater | 1 löschen          |

#### Bild 4

Klicken Sie auf [OK und Weiter/Next].

#### Im folgenden Dialog werden die Zugangsdaten eingegeben.

| Einrichtung - Wiza | rds - Zentrale Telephonie - Internet-Telefonie |
|--------------------|------------------------------------------------|
|                    | Internet-Telefonie-Teilnehmer für reventix     |
|                    | Name des Internet-Telefonie-Teilnehmers        |
| Hinzufügen         | Neuer Internet-Telefonie-Teilnehmer            |

Bild 5

Klicken Sie nun auf [Hinzufügen].

Auf dieser Seite werden die von reventix übermittelten Daten eingegeben.

| Internet Telefonie Teilnehmer | Kennung                                                                                                    |
|-------------------------------|----------------------------------------------------------------------------------------------------|
| Autorisierungsname            | Kennung                                                                                                    |
| Kennwort                      | SIPbase Passwort                                                                                                    |
| Standard-Rufnummer:           | Hier wird in der Regel die Rufnummer der Abfragestelle eingetragen.<br>Es ist eine Rufnummer aus dem zugewiesenen Rufnummernbereich<br>mit Ortsnetzkennzahl (z.B. 0302018) |

| Einrichtung - Wizards - Zentrale Telephonie - Internet-Telefonie                                                                                                    |
|----------------------------------------------------------------------------------------------------|
| Internet-Telefonie-Teilnehmer für reventix                                                                                                    |
| Internet-Telefonie-Teilnehmer / Registrierungsrufnummer: 00004355112345                                                                                                    |
| Autorisierungsname / Telefonie-Benutzername: 00004355112345                                                                                                    |
| Kennwort / Telefonie-Passwort:                                                                                                    |
| Kennwort / Telefonie-Passwort wiederholen:                                                                                                    |
| Rufnummernzuordnung                                                                                                    |
| Öffentliche Rufnummer (DuWa)                                                                                                    |
| Mehrere ITSP-Richtungen:                                                                                                    |
| Standard-Rufnummer: 030201847110                                                                                                    |
| Standard-Rufnummer<br>ITSP als primärer Amtszugang<br>Geben Sie hier eine der Rufnummern ein, die Sie von Ihrem Netzanbieter erhalten haben. Diese Nummer wird bei abgehenden Anrufen als Anrufernummer verwendet, wenn für der<br>jeweiligen Anruf keine andere Rufnummer verfügbar ist.<br>Alle von Ihrem Netzanbieter bereitgestellten Rufnummern sollten bei der Leitungs- und Telefonkonfiguration (DuWa-Feld) unter primärer Amtszugang eingetragen werden. |
|                                                                                                    |
| Hilfe         Abbrechen         Zurück         OK & Weiter         Daten löschen                                                                                                    |

#### Bild 6

Daten eingeben und danach [OK & Weiter] klicken.

| Einrichtung - Wizards - Zentrale Telephonie - Internet-Telefonie |                                         |  |  |  |  |  |
|------------------------------------------------------------------|-----------------------------------------|--|--|--|--|--|
| Internet-Telefonie-Teilnehmer für reventix                       |                                         |  |  |  |  |  |
|                                                                  | Name des Internet-Telefonie-Teilnehmers |  |  |  |  |  |
| Bearbeiten                                                       | 0004355112345                           |  |  |  |  |  |
|                                                                  |                                         |  |  |  |  |  |

#### Bild 7

Klicken Sie [OK & Weiter]

| inrichtung - Wizards - Zentrale Telephonie - Internet-Telefonie                                                                                                    |                              |           |                                        |  |  |  |
|----------------------------------------------------------------------------------------------------|------------------------------|-----------|----------------------------------------|--|--|--|
| Rufnummernzuordnung für reventix                                                                                                    |                              |           |                                        |  |  |  |
| Name des Internet-Telefonie-Teilnehmers                                                                                                    | Internet-Telefonie-Rufnummer | Durchwahl | Als gehende Anlagenrufnummer verwenden |  |  |  |
| or Abschluss der Konfiguration bitte sicherstellen, dass die entsprechenden Teilnehmer-Durchwahlen an den jeweiligen Teilnehmerendgeräten eingerichtet sind<br>Endgeräte/Teilnehmer-Konfiguration) |                              |           |                                        |  |  |  |

Bild 8

Klicken Sie [OK & Weiter]

Sie gelangen jetzt wieder auf die Seite in Bild 3. Klicken Sie [OK & Weiter]

Im nächsten Schritt wird die Anzahl der gleichzeitigen Gespräche zum Provider festgelegt. Basierend auf der in der Internet Konfiguration eingegebenen Bandbreite (im Beispiel 25 Mbit/s) wird vom System ein Maximalwert vorgeschlagen.

Der Wert ist ggf. an die von reventix vorgegebene Gesprächsanzahl anzupassen (im Beispiel 2).

| Einrichtung - Wizards - Zentrale Telephonie - Internet-Telefonie                                                                |                                                                                                    |                       |  |  |  |  |  |
|----------------------------------------------------------------------------------------------------|----------------------------------------------------------------------------------------------------|-----------------------|--|--|--|--|--|
| Einstellungen für Internet-Telefonie                                                                                            |                                                                                                    |                       |  |  |  |  |  |
| Simultane Internet-Telefongespräche<br>Verfügbare ITSP-Leitungen: 246                                                           |                                                                                                    |                       |  |  |  |  |  |
| Bitte geben Sie in dem Eingabefeld 'Upstream bis zu (Kbit/s)<br>Sie haben den Wert <b>Upstream bis zu (Kbit/s) = 25000</b> eing | ' die von Ihrem Provider mitgeteilte Upstream Ihrer DSL-Verb<br>egeben.                                                                                                    | indung ein.           |  |  |  |  |  |
| Mit diesem Upstream können Sie maximal 60 Gleichzeitige I<br>Anzahl der gleichzeitigen Anrufe reduzieren.                       | Mit diesem Upstream können Sie maximal 60 Gleichzeitige Internet-Telefongespräche. Wenn sich die Verbindungsqualität aufgrund hoher Netzlast verschlechtert, müssen Sie die Anzahl der gleichzeitigen Anrufe reduzieren. |                       |  |  |  |  |  |
| Die Anzahl gleichzeitiger Internet-Telefongespräche hängt a                                                                     | uch von der Lizenzierung ab.                                                                                                    |                       |  |  |  |  |  |
|                                                                                                    | Upstream bis zu (Kbit/s): 25000                                                                                                    |                       |  |  |  |  |  |
| Anzahl simultaner Internet-Telefongespräche: 2                                                                                  |                                                                                                    |                       |  |  |  |  |  |
| Leitungszuweisung                                                                                                    |                                                                                                    |                       |  |  |  |  |  |
| Internet-Telefonie Service Provider                                                                                             | Konfigurierte Leitungen                                                                                                    | Zugewiesene Leitungen |  |  |  |  |  |
| reventix                                                                                                    | 0                                                                                                    | 2                     |  |  |  |  |  |
|                                                                                                    |                                                                                                    |                       |  |  |  |  |  |
|                                                                                                    |                                                                                                    |                       |  |  |  |  |  |
|                                                                                                    |                                                                                                    |                       |  |  |  |  |  |
| Hilfe Abbrechen Zurück C                                                                                                    | DK & Weiter                                                                                                    |                       |  |  |  |  |  |
|                                                                                                    |                                                                                                    |                       |  |  |  |  |  |

#### Bild 9

Klicken Sie [OK & Weiter]

## Sonderrufnummern

Im nächsten Schritt wird das Routing für Sonderrufnummern festgelegt. Wenn Sonderrufnummern nicht über die ITSP Richtung geroutet werden sollen ist das entsprechend zu ändern.

|                                     | Sonderrufnummern                                                          |                      |
|-------------------------------------|---------------------------------------------------------------------------|----------------------|
| len Sie unbedingt sicher, dass alle | konfigurierten Sonderrufnummern von dem ausgewählten Provider unterstützt | verden.              |
| onderrufnummer                      | Gewählte Ziffern                                                          | Wählen über Provider |
| 1                                   | 0C112                                                                     | reventix 🗸           |
| 2                                   | 0C110                                                                     | reventix 🗸           |
| 3                                   | 0C0137Z                                                                   | reventix 🗸           |
| 4                                   | 0C0138Z                                                                   | reventix 🗸           |
| 5                                   | 0C0900Z                                                                   | reventix 🗸           |
| 6                                   | 0C118Z                                                                    | reventix             |
| 7                                   | 0C116Z                                                                    | reventix 🗸           |
| 8                                   | 0C115                                                                     | reventix 🗸           |
| 9                                   | 0C010Z                                                                    | reventix 🗸           |
| 10                                  |                                                                           | reventix 🗸           |
| 11                                  |                                                                           | reventix             |
| 12                                  |                                                                           | reventix             |
| 13                                  |                                                                           | reventix V           |
|                                     |                                                                           |                      |

#### Bild 10

#### Klicken Sie [OK & Weiter]

anschließend wird die Statusseite angezeigt:

| Einrichtung - Wizards - Zentrale Telephonie - Internet-Telefonie |           |                           |          |  |  |  |  |
|------------------------------------------------------------------|-----------|---------------------------|----------|--|--|--|--|
| Status der Internet-Telefonie Service Provider (ITSP)            |           |                           |          |  |  |  |  |
| Provider                                                         |           | Teilnehmer                |          |  |  |  |  |
| Neustart reventix                                                | Aktiviert | 0004355112345 registriert | Diagnose |  |  |  |  |
|                                                                  |           |                           |          |  |  |  |  |
|                                                                  |           |                           |          |  |  |  |  |
| Hilfe Abbrechen Zurück Weiter                                    |           |                           |          |  |  |  |  |

Bild 11

Klicken Sie [Weiter]

Auf der folgenden Seite wird die Richtung für die Standardamtsbelegung festgelegt und die Ortsnetzkennzahl abgefragt (notwendig für die Wahl im eigenen Ortsnetz). Die Ortsnetzkennzahl ist ohne Präfix (0) einzugeben.

| Einrichtung - Wizards - Zentrale Telephonie - Internet-Telefonie                      |
|---------------------------------------------------------------------------------------|
| Amtsholung                                                                            |
| (Kennzahl zur Amtsholung) 0                                                           |
| Wählen über Provider reventix                                                         |
| Ortskennzahl<br>Bitte geben Sie hier die Ortskennzahl ein.<br>Ortsnetzkennzahl: 0 211 |
|                                                                                       |
| Hilfe     Abbrechen     Zurück     OK & Weiter                                        |

#### Bild 12

#### Klicken Sie [OK & Weiter]

| Einrichtung - Wizards - Zentrale Telephonie - Internet-Telefonie |                                        |  |  |  |  |
|------------------------------------------------------------------|----------------------------------------|--|--|--|--|
| Kennzahlen für die gezielte Amtsbelegung                         |                                        |  |  |  |  |
|                                                                  | Kennzahl für die gezielte Amtsbelegung |  |  |  |  |
| reventix                                                         | 0                                      |  |  |  |  |
|                                                                  |                                        |  |  |  |  |
| Hilfe Abbrechen Zurück                                           | OK & Weiter                            |  |  |  |  |

#### Bild 13

Klicken Sie [OK & Weiter] und anschließend "Beenden"

## Konfiguration der Durchwahlnummern

Auf dem reventix SIP-Trunk wird das nationale Rufnummernformat verwendet.

In der hier vorgestellten Konfiguration (Standort enthält die internationale Vorwahl =49) muss daher die DuWa/CLIP Nummer im "Langformat" konfiguriert werden (komplette nationale Rufnummer ohne prefix z.B. 30201847.....).

| Einrichtu  | ng - Wizards - Endg                               | eräte / Teilnehmer | - IP-Endgeräte |         |               |               |                                                                                                    |             |               | ×   |
|------------|---------------------------------------------------|--------------------|----------------|---------|---------------|---------------|----------------------------------------------------------------------------------------------------|-------------|---------------|-----|
|            |                                                   |                    |                |         |               |               |                                                                                                    |             |               |     |
|            | Teilnehmer auswählen - LAN-Telefone/WLAN-Telefone |                    |                |         |               |               |                                                                                                    |             |               |     |
| 🔽 Durch    | wahl bei Eingabe der                              | Rufnummer überneł  | imen           |         |               |               |                                                                                                    |             |               |     |
| Box SI     | ot Rufnr                                          | Vorname            | Nachname       | Anzeige | DuWa          | Тур           | Fax Rufnr                                                                                                    | Fax DuWa    | Berechtigung  |     |
|            |                                                   |                    |                |         |               |               |                                                                                                    |             |               | ~   |
| / 1 (      | 240                                               | -                  | -              | -       | 30201847110   | System Client | 340                                                                                                    | 30201847115 | International |     |
| / 1 (      | 241                                               | -                  | -              | -       | 30201847111   | System Client | -                                                                                                    | -           | International | - ^ |
| / 1 0      | 242                                               | -                  | -              | -       | 30201847112   | System Client | -                                                                                                    | -           | International | -   |
| / 1 (      | 243                                               | -                  | -              | -       | 30201847113   | System Client | -                                                                                                    | -           | International | -   |
| / 1 (      | 244                                               | -                  | -              | -       | -             | System Client | -                                                                                                    | -           | International | -   |
| / 1 (      | 245                                               | -                  | -              | -       | -             | System Client | -                                                                                                    | -           | International | 1   |
| /          |                                                   | -                  | -              | -       | -             | Frei          | <ul> <li>Image: A set of the set of the</li></ul> | -           | International | ~   |
| <          |                                                   | -                  |                |         |               | -             |                                                                                                    |             | >             | -   |
| Seite 1 vo | n 45                                              |                    |                |         |               |               |                                                                                                    |             |               |     |
|            |                                                   |                    |                |         |               |               |                                                                                                    |             |               |     |
|            |                                                   |                    |                |         |               |               |                                                                                                    |             |               |     |
| ні         | fe Abbreche                                       | n Zuriick          | OK & Weiter    | Dat     | ten speichern |               |                                                                                                    |             |               |     |
|            |                                                   |                    |                |         |               |               |                                                                                                    |             |               |     |

#### Bild 14